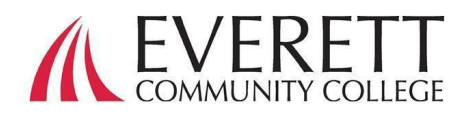

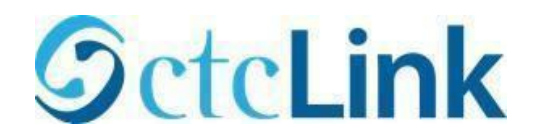

# Comment Activer & vous Connecter à Votre Compte ctcLink

Activez Votre Compte ctcLink

Tous les étudiants doivent activer leur compte ctcLink avant de se connecter pour la première fois.

- À partir d'un navigateur Web, accédez à <u>la page de connexion ctcLink</u> sur EverettCC.edu/ctcLink.
- 2. Cliquez sur Activez votre compte.
  - a. *Remarque* : L'option Comment Activer le mode Lecteur d'Écran est également disponible sur la page de connexion de ctcLink.

| Washingt<br>Te | on State Community and<br>echnical Colleges |
|----------------|---------------------------------------------|
| tcLink ID:     |                                             |
|                |                                             |
| assword        | 6                                           |
| Keep me s      | igned in                                    |
|                | Sign in                                     |
| Reset Passwor  | d                                           |
| Jnlock Accourt | 10                                          |

3. Entrez les informations requises. Dans le menu déroulant ID, vous pouvez utiliser votre ancien identifiant (SID) ou votre nouvel identifiant ctcLink (EMPLID)

Remarque : Si vous ne connaissez а. pas votre numéro d'identification, contactez les services d'inscription au 425-388-9219 ou registration@everettcc.edu.

| 9 | ct  | c | Li | n | k |
|---|-----|---|----|---|---|
| - | ~ 1 | ~ | -  |   |   |

WASHINGTON COMMUNITY AND TECHNICAL COLLEGES

. . . . . .

| "First Name                 |   |  |
|-----------------------------|---|--|
| 'Last Name                  |   |  |
| "Date of Birth [MM/DD/YYYY] | 前 |  |

. This feature is useful

Si vous connaissez le nom b d'utilisateur et le mot de passe de votre campus, consultez votre portail étudiant sur EverettCC.edu/MyEvCC.

## Entrez les informations requises. Ces informations seront utilisées pour l'authentification multifacteur (MFA).\*

| 1 Atomication advances                                                             |                                                                                                    |
|------------------------------------------------------------------------------------|----------------------------------------------------------------------------------------------------|
| 1. Ajoutez votre adresse e-                                                        |                                                                                                    |
| mail.                                                                              | GeteLink                                                                                                    |
| <ul> <li>a. Utilisez l'adresse e-mail à<br/>laquelle vous avez un accès</li> </ul> | WASHINGTON COMMUNITY<br>AND TECHNICAL COLLEGES                                                                          |
| facile et continu cès facile et continu.                                           | Set Your Password                                                                                                    |
|                                                                                    | *Email (Work, student,                                                                                                  |
| 2. Ajoutez votre numéro de                                                         | or personal)                                                                                                    |
| téléphone.                                                                         |                                                                                                    |
|                                                                                    | Account Recovery                                                                                                    |
| a. La saisie d'un numero de                                                        | Okta can send you a text message or call you to provide a recovery code. Th<br>when you don't have access to your email |
| telephone portable de                                                              |                                                                                                    |
| Récupération de Compte                                                             | Format: [phone number plus area code]<br>e.g.: 5554567890                                                               |
| est facultative. Il s'agit d'un                                                    | Phone Number (Text Phone Number (Voice)                                                                                 |
| moyen rapide de                                                                    | Password Instructions:                                                                                                  |
| recevoir un code par SMS                                                           |                                                                                                    |

Password must be at least 8 characters and include at least one uppercase letter, one lowercase letter, and one number. Special characters may be used, but are not required (such as #, !, %,\*). Do NOT use all or part of your first or last name as part of your password. (Example: Sunshine2)

| Password         |        |        |  |
|------------------|--------|--------|--|
| Confirm Password |        |        |  |
|                  | Submit | Cancel |  |

3. Créez votre mot de passe. IMPORTANT! Lors de la a.

lorsque vous devez

réinitialiser votre mot de passe.

création de votre mot de passe, n'utilisez aucune

partie de votre prénom ou de votre nom. Le mot de passe DOIT AVOIR une lettre minuscule, une lettre majuscule et un chiffre. Il peut aussi avoir un symbole.

| 4. | Cliquez | sur Soumettre. |  |
|----|---------|----------------|--|
|----|---------|----------------|--|

| a. | Une fenêtre contextuelle       |
|----|--------------------------------|
|    | apparaîtra pour confirmer      |
|    | votre nouvel identifiant       |
|    | ctcLink. Pour les informations |
|    | de connexion, veuillez         |
|    | consulter notre documentatior  |
|    | de connexion ctcl ink sur Ever |

| Message                                                                                                    |
|----------------------------------------------------------------------------------------------------|
| Your account has been activated.This is your ctcLink ID: <b>123456789</b><br>Remember your ID and password.You will need it every time you sign in to your ctcLink account. (0,0) |

Activate Your Account

de <u>connexion ctcLink</u> sur EverettCC.edu/ctcLink.

Toutes nos félicitations! Vous êtes maintenant prêt à utiliser le système ctcLink.

| Connectez-vous à ctcLink                                                                                                    | <b>OctcLink</b>                                                                     |
|----------------------------------------------------------------------------------------------------|-------------------------------------------------------------------------------------|
| Avant de vous connecter à ctcLink,<br>assurez-vous que votre compte a été<br>activé (voir page 1).                                        | Washington State Community and<br>Technical Colleges                                |
| <ol> <li>À partir d'un navigateur Web, accédez <u>à</u><br/><u>la page de connexion ctcLink</u> sur<br/>EverettCC.edu/ctcLink.</li> </ol> | Keep me signed in Sign in                                                           |
| <ol> <li>Entrez votre identifiant ctcLink et votre<br/>mot de passe et sélectionnez Se<br/>connecter.</li> </ol>                          | Reset Password<br>Unlock Account<br>Help<br><u>How to Enable Screen Reader Mode</u> |

### 3. Vérifiez votre identité

- a. Un message contextuel « Vérifiez qu'il s'agit bien de vous avec une méthode de sécurité » apparaît en fonction des méthodes de sécurité que vous avez configurées lorsque vous avez activé votre compte. Choisissez dans la liste des options à l'aide du bouton Sélectionnez à côté de chaque option.
- REMARQUE: Selon l'option que vous sélectionnez, vous verrez une nouvelle boîte de dialogue vous guidant tout au long du processus de vérification.
- Une fois l'authentification MFA réussie, vous verrez la page ctcLink Tiles. Sélectionnez la vignette ctcLink.

| <b>O</b> ctcLink | Q, [Search your apps      |
|------------------|---------------------------|
| ↑ My Apps        | Му Арря                   |
| Add section ①    | ⊙ ctoLlmk.Apps            |
| A Notifications  | G coo                     |
|                  | Pasoword Settings ctsLink |
|                  |                           |
|                  | (y) Ann sacaan            |

| Verify it's you with a se<br>method | ecurity |  |  |
|-------------------------------------|---------|--|--|
| (2) 101C                            |         |  |  |
| Select from the following options   |         |  |  |
| Email                               | Select  |  |  |
| Phone<br>+1 XXX-XXX **** **         | Select  |  |  |
| Back to sign in                     |         |  |  |

Cotol inly

5. Il vous sera peut-être demandé de saisir votre mot de passe avant d'accéder à la page ctcLink Gateway. Une fois sur la passerelle ctcLink, cliquez sur l'option « Page d'Accueil des Étudiants ».

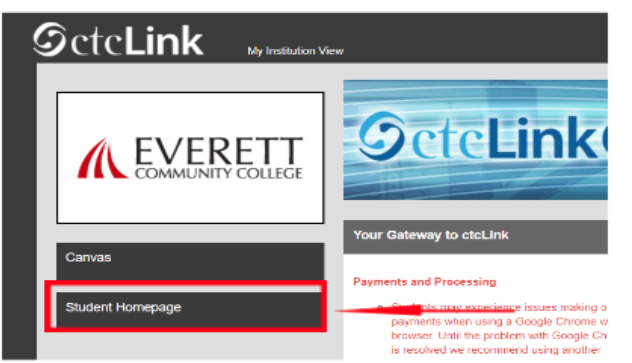

- Veuillez noter : les cours fonctionneront comme d'habitude dans Canvas.
- Pour obtenir une assistance technique supplémentaire et des

#### conseils de dépannage, veuillez visiter la page Web EverettCC.edu/ctcLink.

#### Authentification multifacteur/authentification à deux facteurs

**MFA/2FA** est une mesure de sécurité importante qui peut aider à protéger vos comptes en ligne contre l'accès par des utilisateurs non autorisés. Il ajoute une couche de protection supplémentaire au-delà du simple nom d'utilisateur et du mot de passe, ce qui rend plus difficile l'accès des pirates à votre compte. MFA contribue également à vous protéger contre d'autres menaces potentielles telles que le vol d'identité, les violations de données et les escroqueries par phishing.

Everett Community College offre des chances égales en éducation et en emploi. Pour plus d'informations, visitez le site Web Equal Opportunity and Title IX: <u>EverettCC.edu/EqualOpportunity</u>